TALLINNA TEHNIKAÜLIKOOL Infotehnoloogia teaduskond

Hanna Raudsepp IAIB206845

# HÄÄLE AKUSTILISTE TUNNUSTE VISUALISEERIMISE RAKENDUS

Bakalaureusetöö

Juhendaja: Einar Meister PhD

# Autorideklaratsioon

Kinnitan, et olen koostanud antud lõputöö iseseisvalt ning seda ei ole kellegi teise poolt varem kaitsmisele esitatud. Kõik töö koostamisel kasutatud teiste autorite tööd, olulised seisukohad, kirjandusallikatest ja mujalt pärinevad andmed on töös viidatud.

Autor: Hanna Raudsepp

16.01.2025

## Annotatsioon

#### Hääle akustiliste tunnuste visualiseerimise rakendus

Käesoleva bakalaureusetöö eesmärk oli luua töölauarakendus, mis lihtsustab GeMAPS akustiliste tunnuste kasutamist foneetilistes uuringutes. Rakendus võimaldab helifailidest GeMAPS-tunnuste eraldamist, nende visualiseerimist erinevatel diagrammitüüpidel (ajatelje-, histogrammi-, karp-, radari- ja vokaalikaardi diagrammid) ning sarnasuse analüüsi, et leida kõige sarnasemad salvestised. Helifailide töötlemisel (OpenSMILE) kasutatakse TextGridide andmeid, et võimaldada foneemide ja sõnade tasemel analüüsi. Tunnuste ajaraamilised väärtused salvestatakse MongoDB dokumendipõhises andmebaasis. Kasutajaliidese arendamiseks kasutatakse PyQt raamistikku ning interaktiivsete graafikute genereerimiseks rakendatakse Plotly teeki. Analüüsimeetoditena rakendatakse klasterdamist (KMeans) ja koosinussarnasuse arvutamist.

Lõputöö on kirjutatud eesti keeles ning sisaldab teksti 34 leheküljel, 6 peatükki, 5 joonist, 10 tabelit.

# Abstract Voice Acoustic Feature Visualization Tool

The aim of this bachelor's thesis was to create a desktop application for analyzing acoustic features of GeMAPS. The application allows extracting GeMAPS features from audio files, visualizing them on different chart types (timeline, histogram, box, radar and vocal map charts) and similarity analysis to find the most similar recordings. Audio File Processing (OpenSMILE) uses data from TextGrids to allow specific phoneme and word analysis. The extracted feature values are stored in a MongoDB document-based database. The user interface is created in the PyQt Python framework and the Plotly library is used to generate interactive graphs. Both clustering (KMeans) and cosine similarity calculation are used as analysis methods.

The thesis is written in Estonian and is 34 pages long, including 6 chapters, 5 figures and 10 tables.

# Lühendite ja mõistete sõnastik

| CSV       | Comma-Separated values                              |
|-----------|-----------------------------------------------------|
| DataFrame | Tabelilaadne andmestruktuur                         |
| eGeMAPS   | Extended Geneva Minimalistic Acoustic Parameter Set |
| GeMAPS    | Geneva Minimalistic Acoustic Parameter Set          |
| HTML      | HyperText Markup Language                           |
| JSON      | JavaScript Object Notation                          |
| LLD       | Low-Level Descriptors                               |
| MATLAB    | Numbriline andmetöötluskeskkond                     |
| MongoDB   | Dokumendipõhine andmebaas                           |
| PCA       | Principal Component Analysis                        |
| Plotly    | Pythoni teek andmete visualiseerimiseks             |
| PyQt      | Pythoni teek graafiliste kasutajaliideste loomiseks |
| TextGrid  | Failiformaat kõnesalvestuste märgendamiseks         |
| WAV       | Pakkimata helifaili formaat                         |

# Sisukord

| 1 | Siss | sejuhatus                                        |   |  |
|---|------|--------------------------------------------------|---|--|
| 2 | Oler | emasolevad rakendused                            |   |  |
| 3 | Rak  | kenduse nõuded                                   |   |  |
|   | 3.1  | Funktsionaalsed nõuded                           | 3 |  |
|   | 3.2  | Funktsionaalsete nõuete kasutusjuhud             | 3 |  |
| 4 | Rak  | enduse arendus                                   | 8 |  |
|   | 4.1  | Tunnuste eraldamine ja TextGridide töötlus    12 | 8 |  |
|   |      | 4.1.1 OpenSMILE                                  | 8 |  |
|   |      | 4.1.2 TextGridide töötlemine                     | 9 |  |
|   | 4.2  | Andmete salvestamine MongoDB andmebaasis         | 9 |  |
|   | 4.3  | Kasutajaliidese loomine PyQt raamistikuga 2      | 1 |  |
|   | 4.4  | Visualisatsioonide loomine                       | 2 |  |
|   | 4.5  | Sarnasuse analüüs                                | 3 |  |
|   |      | 4.5.1 Klasterdamine                              | 3 |  |
|   |      | 4.5.2 Koosinussarnasuse arvutamine               | 3 |  |
|   |      | 4.5.3 Koosinussarnasuse arvutamine PCA-ga        | 4 |  |
|   | 4.6  | Testimine                                        | 4 |  |
|   |      | 4.6.1 Testitav rakendus                          | 4 |  |
| 5 | Tule | emused ja analüüs                                | 5 |  |
|   | 5.1  | Rakenduse funktsionaalsus ja vaated              | 5 |  |
|   |      | 5.1.1 Rakenduse kasutajaliidese tutvustus        | 5 |  |
|   |      | 5.1.2 Kasutusjuhtude analüüs                     | 6 |  |
|   | 5.2  | Tulemuse võrdlus olemasoleva lahendusega         | 9 |  |
|   | 5.3  | Tagasiside                                       | 1 |  |
|   | 5.4  | Võimalused edasiarenduseks                       | 2 |  |
| 6 | Kok  | kuvõte                                           | 4 |  |

| Kasutatud Kirjandus                                                                   | 35 |
|---------------------------------------------------------------------------------------|----|
| Lisa 1 – Lihtlitsents lõputöö reprodutseerimiseks ja lõputöö üldsusele kättesaadavaks |    |
| tegemiseks                                                                            | 37 |
| Lisa 2 – Eraldatud tunnuste loetelu                                                   | 38 |
| Lisa 3 – Näited Rakenduse vaadetest                                                   | 39 |
| Lisa 4 – Kõne tunnuste analüüsimise rakenduse tagasiside küsimustik                   | 44 |

# Jooniste loetelu

| 1 | Rakenduse põhivaade ja selle osad                                      | 26 |
|---|------------------------------------------------------------------------|----|
| 2 | Rakenduse salvestuste haldus.                                          | 27 |
| 3 | Joondiagrammi näide ühe sõna ja tunnuse visualiseerimisel              | 28 |
| 4 | PCA koosinussarnasuse ja klastrite visualiseerimine hajuvusdiagrammil  | 29 |
| 5 | Kõneveebi Audiofailide akustiliste omaduste võrdlemise rakenduse põhi- |    |
|   | vaade                                                                  | 30 |

# Tabelite loetelu

| 1  | Kasutusjuht GeMAPS tunnuste eraldamine kõnefailidest              | 13 |
|----|-------------------------------------------------------------------|----|
| 2  | Salvestuste ja töödeldud andmete kustutamine                      | 14 |
| 3  | Tunuste visualiseerimine.                                         | 15 |
| 4  | Sarnaste kõnelejate leidmine.                                     | 15 |
| 5  | Helisalvestuse esitamine ja helilaine visualiseerimine            | 16 |
| 6  | Andmete ja visualisatsioonide eksportimine.                       | 16 |
| 7  | Näide helifailist eraldatud tunnuste DataFrame'ist                | 18 |
| 8  | Salvestuste kollektsiooni väljad, nende andmetüübid ja semantika. | 20 |
| 9  | Sõnade kollektsiooni väljad, nende andmetüübid ja semantika       | 20 |
| 10 | Foneemide kollektsiooni väljad, nende andmetüübid ja semantika.   | 21 |

# 1 Sissejuhatus

Foneetikauuringutes kasutatakse kõnekorpusi, mis sisaldavad sadade inimeste kõnenäiteid. Korpuste analüüsil leitakse erinevaid akustilisi tunnuseid, nagu põhitoon (F0), formandid, spektrid ja muud hääle kvaliteeti kirjeldavad tunnused. Nende tunnuste abil saab tuvastada erinevaid kõnestiile, võõrkeele aktsente, emotsionaalseid ja tervislikke seisundeid.

Üheks laialt levinud tunnustekomplektiks foneetikauuringutes on GeMAPS (The Geneva Minimalistic Acoustic Parameter Set) [1]. See komplekt sisaldab mitmeid olulisi akustilisi tunnuseid, mida saab kasutada mitmesugustes uuringutes. Paraku ei ole hetkel kuigi palju tööriistu, mis võimaldaksid GeMAPS-tunnuste automaatset helisalvestisest eraldamist ja põhjalikumat visualiseerimist ühes rakenduses.

Korpuste analüüsi tööprotsessi osad on sageli järgmised tegevused: akustiliste tunnuste eraldamine kõnefailidest, akustiliste tunnuste visualiseerimine, uurija poolt etteantud akustiliste omadustega kõnenäidete leidmine. Kuigi on olemas mitmeid tööriistu, mis suudavad neid ülesandeid eraldi täita, puudub hetkel terviklik rakendus, mis võimaldaks täita kõiki neid kõnekorpuste analüüsiga seotud ülesandeid.

Selle bakalaureusetöö eesmärk on luua tööriist, mis võimaldab:

- GeMAPS tunnuste eraldamist kõnefailidest,
- tunnuste visualiseerimist erinevatel diagrammitüüpidel: joondiagramm ajateljel, vokaalikaart, radar, karpdiagramm ja histogramm,
- sarnaste kõnelejate otsingut ja kõnekorpusest.

Loodud rakendus on abiks uurijatele, kes soovivad kasutada GeMAPS-tunnuseid foneetikavõi hääleanalüüsis. Rakendus koondab mitmed peamised uurimisprotsessi funktsioonid nagu: tunnuste eraldamine, andmete visualiseerimine ja sarnaste salvestiste leidmine.

# 2 Olemasolevad rakendused

Järgnevalt antakse lühike ülevaade sarnase funktsionaalsusega olemasolevatest kõneanalüüsi tööriistadest.

**Kõneveebi Audiofailide akustiliste omaduste võrdlus** [2] on veebirakendus, mis kasutab OpenSMILE eGeMAPS tunnuste komplekti kõnesalvestiste akustiliseks analüüsiks.

Rakenduse võimalused:

- .wav-formaadis pakendatud audiofailide üleslaadimine, maksimaalne lubatud failide suurus 900MB
- Võimalik määrata klassifikaatoreid CSV-vormingus.
- Visualiseeritakse valitud akustiliste tunnuste väärtuste jaotus joondiagrammina
- Arvutatud väärtused ja üleslaetud failid kustutatakse peale brauseri sulgemist.

**Praat** [3] on Amsterdami Ülikoolis arendatud vabavaraline kõneanalüüsi rakendus ning väga levinud foneetikauuringutes. Praat toetab Windows, macOS ja Linux operatsioonisüsteeme.

Rakenduse võimalused:

- Akustiline analüüs ja erinevate tunnuste arvutamine (F0, formandid, intensiivsus, jitter, shimmer jpm)
- Visualiseerimisvõimalused: spektrogrammid, põhitooni ja intensiivsuse graafikud ajateljel, formantide trajektoorid
- Kõnesüntees: põhitooni ja formantide põhjal on võimalik luua modifitseeritud või sünteesitud kõne
- Skriptide loomise võimalus: Praatil on oma skriptikeel, mis teeb rakenduse paindlikuks, ning võimaldab automatiseerida korduvaid analüüse

**VoiceSauce** [4] on MATLAB-i keskkonnas arendatud kõneanalüüsi rakendus. Rakendus on mõeldud teaduslikuks kõneanalüüsiks. Toetatud on Windows ja macOS operatsiooni-süsteemid.

Rakenduse võimalused:

- Erinevate akustiliste hääle tunnuste visualiseerimine ja analüüs.
- Mõned parameetrid sõltuvad tugevalt arvutatud F0 väärtustest, mistõttu võib analüüs olla ebatäpne mürarikaste helide korral
- Pikkade heliklippide analüüs võib tekitada ressursipuudust, kuna MATLABi keskkond võib intensiivsel analüüsil väga suurt osa mälu tarbida.
- Nõuab MATLABi kasutamist

Wasp (Windows Tool for Speech Analysis) [5] on tasuta kõneanalüüsi rakendus. Toetatud on operatsioonisüsteem Windows.

Rakenduse võimalused:

- Helifailide salvestamine ja esitamine, salvestatud faile on võimalik analüüsida
- Võimaldab luua annotatsioone
- Akustiliste tunnuste visualiseerimine
- Lihtne ja kasutajasõbralik kasutajaliides ning saadaval on veebiversioon rakendusega tutvumiseks

Kõik välja toodud rakendused (Kõneveebi veebirakendus, Praat, VoiceSauce ja Wasp) on võimelised kõnesalvestusi töötlema ning pakuvad akustiliste tunnuste arvutamist ja visualiseerimisvõimalusi. Neist kõige rohkem võimalusi ja funktsionaalsust on Praatil, kuid sellel ei ole spetsiaalset funktsionaalsust GeMAPS tunnuste eraldamiseks. Samuti on erinevate visualisatsioonide ja analüüside jaoks tavaliselt vajalik skriptide kirjutamine.

Selgelt erinev teistest on Kõneveebi lahendus, sest see on veebipõhine ning mõeldud ainult eGeMAPS-tunnuste analüüsiks. Selle funktsionaalsus on piiratud: rakenduses on küll võimalik akustilisi tunnuseid joondiagrammil visualiseerida, kuid puuduvad erinevad diagrammitüübid ning analüüsimeetodid sarnasuse otsinguks. Lisaks esineb failisuuruse piirang ja tulemusi ei salvestata.

Seega, ükski rakendus ei kata ühes keskkonnas kõiki käesolevas töös esile toodud analüüsiülesandeid: GeMAPS tunnuse arvutamine, erinevad visualiseerimis võimalused ning sarnasuse analüüsi.

# 3 Rakenduse nõuded

Järgnevalt kirjeldatakse rakenduse funktsionaalsete nõuete määratlemise protsessi ja esitatakse nende põhjal koostatud kasutusjuhud.

## 3.1 Funktsionaalsed nõuded

Rakenduse arenduse alguses lepiti juhendajaga kokku funktsionaalsed nõuded, et määratleda rakenduse fookus ja võimalused.

Funktsionaalsed nõuded:

- GeMAPS tunnuste eraldamine kõnefailidest. Rakendus peab suutma kõnefailidest eraldada GeMAPS akustilisi tunnuseid. Selleks tuleb töödelda salvestused ja nendega seotud TextGrid failid.
- Tunnuste visualiseerimine erinevatel diagrammitüüpidel, nagu ajatelje joondiagramm, histogramm, radardiagramm, karpdiagramm, vokaalikaart.
- Sarnaste kõnelejate leidmine kõnekorpusest.
- Võimalus eksportida analüüsi tulemusi: pildifaile ja andmeid.

#### 3.2 Funktsionaalsete nõuete kasutusjuhud

Arenduse käigus koostati täpsemad nõuded, mida täiendati jooksvalt, kui juhendajaga koos rakenduse testides tekkis uusi ideid. Järgnevalt esitatakse kokkulepitud funktsionaalsed nõuded kasutusjuhtudena tabelites 1-7.

| Nimi          | GeMAPS tunnuste eraldamine kõnefailidest                           |  |
|---------------|--------------------------------------------------------------------|--|
| Kirjeldus     | Kasutaja saab importida kõnesalvestused ja nendega seotud TextG-   |  |
|               | rid failid, et eraldada ja salvestada GeMAPS akustilisi tunnuseid. |  |
| Eeltingimused | d Kasutajal on kõnesalvestuste samanimelised .wav ja TextGrid fai  |  |
|               | lid.                                                               |  |

Tabel 1. Kasutusjuht GeMAPS tunnuste eraldamine kõnefailidest.

| Nimi           | GeMAPS tunnuste eraldamine kõnefailidest                           |  |
|----------------|--------------------------------------------------------------------|--|
| Põhiline sünd- | 1. Kasutaja avab kõnefailide importimise akna.                     |  |
| muste käik     | 2. Süsteem kuvab kõnefailide ja TextGridide üleslaadimise vormi.   |  |
|                | 3. Kasutaja valib kõnefailid ja vastavad TextGridid oma seadmest.  |  |
|                | 4. Süsteemis käivitub GeMAPS tunnuste eraldamise protsess          |  |
|                | 5. Süsteem töötleb failid, eraldab GeMAPS tunnused ja salvestab    |  |
|                | andmed andmebaasi.                                                 |  |
|                | 6. Kasutajale kuvatakse õnnestumise teade.                         |  |
| Alternatiivne  | - Kui kasutaja ei vali faile, kuvatakse veateade ja protsessi ei   |  |
| sündmuste      | alustata.                                                          |  |
| käik           | - Kui failide töötlemine ebaõnnestub, kuvatakse veateade ja prot-  |  |
|                | sess peatub.                                                       |  |
| Lõpptulemused  | - Eduka stsenaariumi korral GeMAPS tunnused salvestatakse and-     |  |
|                | mebaasi edasiseks analüüsiks ja visualiseerimiseks.                |  |
|                | - Ebaõnnestunud stsenaariumi korral töötlust ei sooritata ning ka- |  |
|                | sutajale kuvatakse teavitus.                                       |  |

Tabel 2. Salvestuste ja töödeldud andmete kustutamine.

| Nimi           | Salvestuste ja töödeldud andmete kustutamine                       |  |  |
|----------------|--------------------------------------------------------------------|--|--|
| Kirjeldus      | Kasutaja saab hallata salvestusi ja nendega seotud töödeldud and   |  |  |
|                | meid, sealhulgas kustutada neid andmebaasist.                      |  |  |
| Eeltingimused  | Kõnesalvestused ja töödeldud andmed on olemas andmebaasis.         |  |  |
| Põhiline sünd- | 1. Kasutaja avab salvestuste haldamise akna.                       |  |  |
| muste käik     | 2. Süsteem kuvab salvestuste nimekirja.                            |  |  |
|                | 3. Kasutaja valib salvestused, mida ta soovib kustutada.           |  |  |
|                | 4. Süsteem kuvab dialoogi, milles küsitakse kustutamise kinnitust. |  |  |
|                | 5. Kasutaja kinnitab kustutamise.                                  |  |  |
|                | 6. Süsteem eemaldab valitud salvestuse andmed andmebaasist ning    |  |  |
|                | kuvab kinnitusteate.                                               |  |  |
| Alternatiivne  | - Kui kasutaja tühistab kustutamise kinnituse, jäävad andmed muut- |  |  |
| sündmuste      | mata.                                                              |  |  |
| käik           |                                                                    |  |  |
| Lõpptulemused  | - Edukas stsenaariumi korral valitud salvestuse andmed kustuta-    |  |  |
|                | takse andmebaasist.                                                |  |  |
|                | - Ebaõnnestunud stsenaariumi korral andmed ei muutu, kuvatakse     |  |  |
|                | vastav teavitus.                                                   |  |  |

| Tabel 3. | Tunuste | visualis | seerimine. |
|----------|---------|----------|------------|
|----------|---------|----------|------------|

| Nimi           | Tunnuste visualiseerimine                                           |  |  |
|----------------|---------------------------------------------------------------------|--|--|
| Kirjeldus      | Kasutaja saab visualiseerida GeMAPS tunnuseid erinevatel d          |  |  |
|                | rammitüüpidel, sealhulgas ajateljel, radardiagrammil, histogram     |  |  |
|                | mil, karpdiagrammil ja vokaalikaardil.                              |  |  |
| Eeltingimused  | GeMAPS tunnused on eraldatud ja salvestatud andmebaasi.             |  |  |
| Põhiline sünd- | 1. Kasutaja avab tunnuste visualiseerimise menüü.                   |  |  |
| muste käik     | 2. Süsteem kuvab valikud tunnuste, salvestuste ja graafikutüüpide   |  |  |
|                | valimiseks.                                                         |  |  |
|                | 3. Kasutaja valib salvestuse, tunnused ja graafikutüübi.            |  |  |
|                | 4. Kasutaja vajutab visualiseerimise nupule.                        |  |  |
|                | 5. Süsteem koostab ja kuvab valitud parameetrite alusel visualisat- |  |  |
|                | siooni.                                                             |  |  |
| Alternatiivne  | - Kui valikud ei vasta nõuetele (nt pole valitud tunnuseid), kuva-  |  |  |
| sündmuste      | takse veateade.                                                     |  |  |
| käik           |                                                                     |  |  |
| Lõpptulemused  | - Eduka stsenaariumi korral kuvatakse valitud visualisatsioon ning  |  |  |
|                | kasutaja saab selle eksportida pildifailina või JSON-andmetena.     |  |  |
|                | - Ebaõnnestunud stsenaariumi korral visualisatsiooni ei looda ning  |  |  |
|                | kuvatakse teavitus.                                                 |  |  |

## Tabel 4. Sarnaste kõnelejate leidmine.

| Nimi           | Sarnaste kõnelejate leidmine                                          |  |  |
|----------------|-----------------------------------------------------------------------|--|--|
| Kirjeldus      | Kasutaja saab leida kõnekorpusest salvestused, mis on kõige sar-      |  |  |
|                | nasemad valitud sihtsalvestusega                                      |  |  |
| Eeltingimused  | GeMAPS tunnused on eraldatud ja salvestatud andmebaasi.               |  |  |
| Põhiline sünd- | 1. Kasutaja avab sarnasuse analüüsi valiku juhtpaneelis.              |  |  |
| muste käik     | 2. Süsteem kuvab sihtsalvestuse ja teiste salvestuste valikuvõima-    |  |  |
|                | lused.                                                                |  |  |
|                | 3. Kasutaja valib sihtsalvestuse, millele sarnaseid otsitakse ja mää- |  |  |
|                | rab sarnasuse arvutamise valikud (nt meetod, tagastavate salves-      |  |  |
|                | tuste arv tulemuses).                                                 |  |  |
|                | 4. Süsteem arvutab valitud meetodil sarnasused ja kuvab tulemused     |  |  |
|                | graafikuna.                                                           |  |  |
| Alternatiivne  | - Kui kasutaja ei määra sihtsalvestust, kuvatakse veateade.           |  |  |
| sündmuste      |                                                                       |  |  |
| käik           |                                                                       |  |  |

| Nimi          | Sarnaste kõnelejate leidmine                                        |  |
|---------------|---------------------------------------------------------------------|--|
| Lõpptulemused | - Eduka stsenaariumi korral kuvatakse sarnaste salvestuste analüüs  |  |
|               | ja visualisatsioon.                                                 |  |
|               | - Ebaõnnestunud stsenaariumi korral analüüsi ei sooritata, kuvatak- |  |
|               | se teavitus.                                                        |  |

Tabel 5. Helisalvestuse esitamine ja helilaine visualiseerimine.

| Nimi           | Helisalvestuse esitamine ja helilaine visualiseerimine                |
|----------------|-----------------------------------------------------------------------|
| Kirjeldus      | Kasutaja saab kuulata kõnesalvestusi ning kuvatakse helilaine         |
|                | visualisatsioon.                                                      |
| Eeltingimused  | Kasutaja on lisanud soovitud kõnesalvestuste failid rakenduse         |
|                | kausta nimega data                                                    |
| Põhiline sünd- | 1. Kasutaja avab rakenduse.                                           |
| muste käik     | 2. Süsteem kuvab saadaval olevate salvestuste nimekirja.              |
|                | 3. Kasutaja valib salvestuse ja käivitab selle esitamise.             |
|                | 4. Süsteem esitab helisalvestuse ja kuvab helilaine visualisatsiooni. |
| Alternatiivne  | - Kui kasutaja valitud salvestus ei ole mingil põhjusel saadaval,     |
| sündmuste      | kuvatakse veateade.                                                   |
| käik           |                                                                       |
| Lõpptulemused  | - Eduka stsenaariumi korral salvestus esitatakse ja helilaine kuva-   |
|                | takse visuaalselt.                                                    |
|                | - Ebaõnnestunud stsenaariumi korral esitamist ei toimu ning kuva-     |
|                | takse teavitus.                                                       |

Tabel 6. Andmete ja visualisatsioonide eksportimine.

| Nimi           | Andmete ja visualisatsioonide eksportimine                            |
|----------------|-----------------------------------------------------------------------|
| Kirjeldus      | Kasutaja saab eksportida visualiseeritud andmeid ja graafikuid        |
|                | JSON- või pildifailidena.                                             |
| Eeltingimused  | Visualiseerimine või sarnasuse analüüs on edukalt läbi viidud.        |
| Põhiline sünd- | 1. Kasutaja vajutab JSON faili ekspordi nupule juhtpaneelis või       |
| muste käik     | pildifaili ekspordi ikoonile visualisatsiooni vaate paremas nurgas.   |
|                | 2. Kasutaja valib failitüübi ja salvestuskoha ning kinnitab ekspordi. |
|                | 4. Süsteem salvestab valitud failid kasutaja määratud asukohta.       |
| Alternatiivne  | - Kui kasutaja ei määra salvestuskohta, ekspordi protsess katkesta-   |
| sündmuste      | takse ja kuvatakse teavitus.                                          |
| käik           |                                                                       |

| Nimi          | Andmete ja visualisatsioonide eksportimine                         |  |
|---------------|--------------------------------------------------------------------|--|
| Lõpptulemused | - Eduka stsenaariumi korral eksporditud fail salvestatakse määra-  |  |
|               | tud asukohta.                                                      |  |
|               | - Ebaõnnestunud stsenaariumi korral ekspordi protsess katkestatak- |  |
|               | se ja kuvatakse teavitus.                                          |  |

# 4 Rakenduse arendus

Selles peatükis antakse ülevaade rakenduse arenduse protsessist, mille etapid olid: akustiliste tunnuste eraldamine ja TextGrid-failide töötlemine, andmete salvestamine, kasutajaliidese arendus, visualisatsioonide loomine, kõnesalvestuste sarnasuse analüüs ning rakenduse testimine.

### 4.1 Tunnuste eraldamine ja TextGridide töötlus

Järgnevalt kirjeldatakse akustiliste tunnuste helifailidest eraldamise ning TextGridide töötlemise protsessi ja tehnoloogiaid.

## 4.1.1 OpenSMILE

Tunnuste eraldamiseks kasutati OpenSMILE [6] raamistikku, mille töötluse funktsioon võtab sisendiks helifaili ning annab väljundiks pandas DataFrame'i, kus iga rida akustilise tunnuse väärtus 10 millisekundilise ajaraami kohta.

| Start (s) | Loudness_sma3 | alphaRatio_sma3 | slope0-500_sma3 |
|-----------|---------------|-----------------|-----------------|
| 0.00      | 0.120393      | -19.566683      | -0.073501       |
| 0.01      | 0.112910      | -16.829172      | -0.061550       |
| 0.02      | 0.103573      | -14.812015      | -0.051186       |
| 0.03      | 0.104770      | -16.948393      | -0.075717       |
| 0.04      | 0.105062      | -19.221598      | -0.086498       |
| :         | ÷             | ÷               | ÷               |
| 9.68      | 0.107817      | -21.088533      | -0.076632       |
| 9.69      | 0.110813      | -16.712238      | -0.043914       |
| 9.70      | 0.113438      | -17.034071      | -0.041286       |
| 9.71      | 0.112685      | -16.894552      | -0.032873       |
| 9.72      | 0.113219      | -18.397005      | -0.041675       |

Tabel 7. Näide helifailist eraldatud tunnuste DataFrame'ist.

OpenSMILE töötlemise funktsiooni parameetriks määratakse eraldatav tunnuste komplekt. Neid on mitmeid erinevaid, selles rakenduses kasutatakse kõige väiksemat eGeMAPS v02 akustiliste tunnuste komplekti, kus on 88 tunnust, mis jagunevad:

- 1. Madala taseme deskriptorid (*Low Level Descriptors*), mis on otse helisignaalist tuletatud tunnused.
- 2. Funktsionaalsed tunnused (*functionals*): statistilised näitajad, mis arvutatakse madala taseme tunnustest, näiteks keskmised väärtused ja standardhälve.

Nendest omakorda valiti ainult madala taseme deskriptorid (kokku 25 tunnust), et tunnuste hulk oleks kasutajale hoomatav, sest visualiseerimisel keskendutakse üksikute tunnuste visualiseerimisele. Eraldatud tunnuste loetelu on esitatud Lisas 2.

## 4.1.2 TextGridide töötlemine

TextGrid [7] on failiformaat, mida kasutatakse kõnesalvestuse märgendamiseks. Lastekõne korpuse puhul, mida rakenduse arenduses näidisandmetena kasutati, on iga salvestuse TextGridis märgendatud IntervalTiers kiht, mis võib jaguneda veel näiteks: HMM-words, HMM-phonemes, cv (konsonant või vokaal) ja foot. Kihid, mida rakenduses TextGridide töötlusel kasutati on HMM-words ja HMM-phonemes. Nendes kihtides on andmed selle kohta, millal sõna või foneem algab ja lõppeb. Need andmed tuli salvestada, et võimaldada kindlate sõnade ja foneemide visualiseerimine.

Sõnade ja foneemide info töötlemiseks kasutatati praatio teeki [8]. Sellega oli võimalik lihtsasti eraldada TextGridist kihtide infot. Praatio on Pythoni teek, mis lihtsustab TextGridide lugemist.

## 4.2 Andmete salvestamine MongoDB andmebaasis

Rakenduse andmebaasi valikul kaaluti võimalustest relatsioonilisi andmebaase või dokumendipõhiseid lahendusi nagu MongoDB. MongoDB [9] on NoSQL andmebaas, kus andmed salvestatakse BSON-formaadis dokumentidena. MongoDB on paindlik, sest see võimaldab paindlikku andmebaasi skeemi ning ühes kollektsioonis hoida erinevate väljade ja andmetüüpidega dokumente [10]. Kuna rakenduse arenduse alguses ei olnud veel selge, kuidas ja milliseid andmeid on vaja salvestada, tundus see valikul oluline. Samuti oli MongoDB seadistamine lihtne ja kiire.

Andmete salvestamise protsess: Peale tunnuste eraldamist ja TextGridide töötlemist salvestatakse andmed kolme kollektsiooni: *Recordings*, *Words* ja *Phonemes*.

| Välja nimi   | Andmetüüp | Semantika                                          |
|--------------|-----------|----------------------------------------------------|
| _id          | ObjectId  | Unikaalne identifikaator, mille MongoDB gene-      |
|              |           | reerib automaatselt.                               |
| recording_id | string    | Salvestuse nimi (nt 148_10001148_26).              |
| start        | double    | Salvestuse algusaeg sekundites.                    |
| end          | double    | Salvestuse lõppaeg sekundites.                     |
| duration     | double    | Salvestise kogukestus sekundites.                  |
| features     | Object    | Objekt, mis hoiab salvestise akustilisi tunnuseid. |
|              |           | Sellel on kaks alamobjekti:                        |
|              |           | mean – akustiliste tunnuste keskmised              |
|              |           | väärtused kujul tunnuse nimi: tunnuse              |
|              |           | keskmine väärtus (double).                         |
|              |           | ■ frame_values – massiiv 10 ms ajaraamide          |
|              |           | tunnuste väärtustest (double).                     |
|              |           |                                                    |

Tabel 8. Salvestuste kollektsiooni väljad, nende andmetüübid ja semantika.

Ka sõnade ja foneemide puhul salvestatakse iga sõna või foneemi dokument vastavasse kollektsiooni, kuid tunnuste puhul salvestatakse ainult keskmised väärtused sõna või foneemi ajavahemiku kohta. Enne salvestamist filtreeritakse välja mitte-kõne segmendid, nagu vaikused ja müra, mis on vastavate siltidega (nt .noise või sil) TextGridides märgistatud. Nende segmentide tunnuste väärtuseid ei ole vaja andmebaasi salvestada, sest neid ei ole vaja eraldi visualiseerida, kuna vajalik on segmentidest ainult kindlaid sõnu või foneeme visualiseerida.

Tabel 9. Sõnade kollektsiooni väljad, nende andmetüübid ja semantika.

| Välja nimi   | Andmetüüp | Semantika                                      |
|--------------|-----------|------------------------------------------------|
| _id          | ObjectId  | Unikaalne identifikaator, mille MongoDB gene-  |
|              |           | reerib automaatselt.                           |
| duration     | double    | Sõna kestus sekundites.                        |
| start        | double    | Sõna algamise ajahetk sekundites.              |
| end          | double    | Sõna lõppemise ajahetk sekundites.             |
| text         | string    | Sõna esitus tekstina (nt linna+tulede).        |
| recording_id | string    | Salvestuse nimi (nt 148_10001148_26).          |
| parent_id    | ObjectId  | Salvestuse dokumendi ID, millesse sõna kuulub. |

| Välja nimi | Andmetüüp | Semantika                                                   |
|------------|-----------|-------------------------------------------------------------|
| features   | Object    | Objekt, mis hoiab sõna akustilisi tunnuseid:                |
|            |           | <ul> <li>mean – alamdokumendis on erinevate tun-</li> </ul> |
|            |           | nuste keskmised väärtused kujul tunnuse                     |
|            |           | nimi: double.                                               |
|            |           |                                                             |

Tabel 10. Foneemide kollektsiooni väljad, nende andmetüübid ja semantika.

| Välja nimi   | Andmetüüp | Semantika                                                   |
|--------------|-----------|-------------------------------------------------------------|
| _id          | ObjectId  | Unikaalne identifikaator, mille MongoDB gene-               |
|              |           | reerib automaatselt.                                        |
| duration     | double    | Foneemi kestus sekundites.                                  |
| start        | double    | Foneemi alguse ajahetk sekundites.                          |
| end          | double    | Foneemi lõppemise ajahetk sekundites.                       |
| text         | string    | Foneemi esitus tekstina (nt "t").                           |
| parent_id    | ObjectId  | Viide selle sõna dokumendi ID-le, millesse fo-              |
|              |           | neem kuulub.                                                |
| word_text    | string    | Sõna tekst, millesse foneem kuulub (nt lin-                 |
|              |           | na+tulede).                                                 |
| recording_id | string    | Salvestuse nimi (nt 148_10001148_26).                       |
| features     | Object    | Objekt, mis hoiab foneemi akustilisi tunnuseid:             |
|              |           | <ul> <li>mean – alamdokumendis on erinevate tun-</li> </ul> |
|              |           | nuste keskmised väärtused kujul tunnuse                     |
|              |           | nimi: double.                                               |
|              |           |                                                             |

## 4.3 Kasutajaliidese loomine PyQt raamistikuga

PyQt [11] on Pythoni graafiliste kasutajaliideste arendamise raamistik. Selles on erinevad valmiskomponentid, näiteks nupud, aknad, menüüd ja otsingukastid. PyQt raamistik toetab Windows, macOs ja Linux operatsioonisüsteeme.

Peale PyQt kaaluti veel teisi GUI loomise raamistikke nagu Tkinter [12], mis on samuti Pythoni raamistik. Kuid selle funktsionaalsus on piiratud võrreldes PyQt-ga ning valmiskomponentide valik väiksem [13].

### 4.4 Visualisatsioonide loomine

Tunnuste visualiseerimise funktsionaalsuse eesmärk oli võimaldada kasutajal kuvada akustilisi tunnuseid mitmel erineval moel interaktiivsetel graafikutel, et andmeid oleks mugav uurida.

Rakenduse varasemates versioonides loodi graafikute visuaalid Matplotlib [14] teegiga, mis on tuntud ja usaldusväärne teek andmete visualiseerimiseks, kuid kuna see pakub vaikimisi vaid staatilisi jooniseid, siis hakati otsima teisi võimalusi, mis pakuksid rohkem valmis võimalusi graafikute interaktiivsuse ja disaini poolest.

Katsetati ka PyQt enda graafiku loomise komponente, kuid need olid väga sarnased Matplotlibi graafikutele, interaktiivsust seadistada oli keerulisem ning need ei pakkunud piisavalt sisseehitatud funktsionaalsust.

Lõpuks valiti graafikute loomise tehnoloogiaks Plotly [15], sest sellega on graafikud vaikimisi interaktiivsed, näiteks on võimalik suumimine, kerimine, andmepunktide (*tooltip*) lisainformatsiooni kuvamine ja pildifailide eksport.

Igale graafikutüübile tehti eraldi meetod, mis loob pandas DataFrame'ist Plotly graafikuobjekti. Graafikuobjekt teisendatakse HTML koodiks, mille PyQt QWebEngineView komponent rakenduse põhivaate aknas renderdab. Kõigile graafikutele konfigureeriti ühtne legendi, telgede ja värvide stiil. Visualiseerimise graafikutüüpidest valiti realiseerimiseks:

- Ajatelje diagramm, mis kuvab valitud tunnuste väärtused ajas. Võimalik on nii terve salvestuse kui ka eraldi sõna ja foneemi visualiseerimine, näiteks saab visualiseerida, kuidas F0 põhisagedus läbi kahe erineva valitud sõna muutub.
- Histogramm võimaldab visualiseerida, kuidas üksiku tunnuse väärtused valitud salvestuses, sõnas või foneemis väärtuste vahemikes jaotuvad. Väärtuste vahemike tulpade arv leitakse Sturgesi valemiga.
- **Karpdiagramm** võimaldab visualiseerida valitud tunnuste põhilisi statistilisi näitajaid nagu: miinimum, maksimum, mediaan ja kvartiilid.
- Radardiagramm võimaldab mitme salvestuse, sõna või foneemi valitud tunnuste võrdlemise. Tunnused normaliseeritakse enne kuvamist min-max meetodiga (tunnuste väärtused viiakse vahemikku 0-1).
- Vokaalikaart kujutab vokaalide paiknemist F1 ja F2 sagedusruumis. Rakendatakse Lobanovi normaliseerimist, mis teisendab F1 ja F2 väärtused z-skoorideks, et erinevate kõnelejate vokaalid oleksid paremini võrreldavad [16]. Graafikul kuvatakse iga vokaalipunkt koos häälikumärgiga.

- Salvestuste klastrid ja koosinuskaugus hajuvusdiagrammil on sarnasuse analüüsi esimene visualiseerimismeetod, mis kuvab valitud salvestused eri värvi klastritena PC1 ja PC2 tasandil hajuvusdiagrammil. Eraldi sümbolitega on klastrites märgitud salvestus, millele sarnaseid otsiti ning sellele leitud kõige sarnasemad salvestused.
- Salvestuste koosinussarnasused tulpdiagrammil visualiseerib valitud salvestuste arvutatud koosinussarnasuse väärtused tulpadena.
- Andmete visualiseerimine tabelites: lisaks graafiliste kujutistele on rakenduses võimalus kuvada iga visualisatsiooni DataFrame tabelina, mis kuvatakse visualisatsiooni all.

#### 4.5 Sarnasuse analüüs

Sarnasuse analüüs võimaldab kasutajal tunnuste põhjal leida, millised salvestused on kõige sarnasemad, ning esitada arvutatud tulemusi loeteluna tulpades või klastrite visualisatsioonina hajuvusdiagrammil. Järgnevalt kirjeldatakse meetodeid, mida rakenduse arenduses kasutati sarnasuse hindamiseks: klasterdamine ning koosinussarnasuse arvutamine. Enne sarnasuse arvutamist koostatati pandas DataFrame kõigi tunnuste salvestuste keskmiste väärtustega. See oli sisendiks kõigi rakendavate meetodite puhul.

#### 4.5.1 Klasterdamine

Sisendiks on kõikide salvestiste eraldatud tunnuste keskmised väärtused. Iga tunnuse veerud skaleeritakse Scikit-learn StandardScaleri [17] abil, mille tulemusena on nende keskmine väärtus 0 ja standardhälve 1. Skaleeritud tunnuste hulk teisendatakse PCA meetodil vähendatud dimensioonidega ruumi. Saadud PCA ruumis jagatakse salvestused nelja klastrisse, kasutades Scikit-learn KMeans algoritmi. Nelja klastrit kasutatakse siinses töös näitejuhuna, tegelikkuses peaks kasutama optimaalse klastrite arvu leidmiseks kindlaid meetodeid.

#### 4.5.2 Koosinussarnasuse arvutamine

Tunnused skaleeritakse StandardScaleriga samal viisil nagu klasterdamise puhul. Peale skaleerimist arvutatakse koosinuskaugus kõigile valitud salvestustele sihtsalvestuse suhtes. Koosinuskaugus valiti, sest see sobib kõnefailide analüüsiks. Plaan oli realiseerida ka teiste kauguste arvutamise kasutamine, nagu Manhattani, Eukleidese kaugus, kuid need jäid tegemata. Lõpuks valitakse kasutaja poolt määratud arv kõige sarnasemaid salvestusi ja visualiseeritakse tulpadena

### 4.5.3 Koosinussarnasuse arvutamine PCA-ga

Koosinussarnasuse arvutamist koos põhikomponentide analüüsiga kasutatatakse kahe visualisatsiooni koostamisel: hajuvusdiagrammil sarnaste punktide märkimisel tulpdiag-rammil sarnasuse väärtuste visualiseerimisel.

Peale tunnuste skaleerimist StandardScaleriga arvutatakse iga salvestise vahel koosinussarnasus PCA ruumis - sarnasust hinnatakse PCA-komponentide telgedel. PCA jätab kõrvale tunnused, mille varieeruvus on väike. Seega, kui on palju tunnuseid ja osa neist ei kanna kasulikku infot, siis need eemaldatakse.

Lõpuks valitakse kasutaja määratud arv kõige väiksema koosinuskaugusega ehk kõige sarnasemad salvestused ja kuvatakse nende koosinussarnasus tulpdiagrammil või hajuvusdiagrammil eraldi sümbolitega.

### 4.6 Testimine

Rakendust testiti mitmetel kordadel koos juhendajaga. Rakenduse arenduse lõppedes tehti üks põhjalikum testimine kasutades rakenduse funktsionaalsuse kasutusjuhte. Testimise eesmärgid olid:

- Kasutatavuse kontrollimine
- Funktsionaalsuse kohta tagasiside saamine
- Tehniliste probleemide avastamine

#### 4.6.1 Testitav rakendus

Tagasiside küsimiseks ning kasutajatele testimiseks loodi rakendusest PyInstalleriga [18] pakendatud ja käivitatav versioon. Kuna andmebaasi ei seadistatud serverisse, siis oleksid kasutajad pidanud rakenduse kasutamiseks oma arvutis MongoDB andmebaasi seadistama. Seadistamis vaeva vähendamiseks kasutab pakendatud versioon MongoMock [19] tööriista, mis on mälu-põhine andmebaasiteek ja ei vaja eraldi paigaldust. MongoMock simuleerib MongoDB päringuid ja töötab näidisandmetega, mis testrakendusele lisati. See võimaldab kasutada kõiki rakenduse funktsioone samamoodi nagu päris MongoDB andmebaasiga. Ainuke erinevus on, et kui uusi andmeid importida, siis need on ajutised ja kaovad kui programm lõpetatakse. Testrakendusele lisati kaasa JSON formaadis näidisandmed ja .wav failid koos näidis helisalvestustega.

# 5 Tulemused ja analüüs

Selles peatükis tutvustatakse töö tulemusena valminud rakenduse põhilist funktsionaalsust ning hinnatakse, kuidas see täidab töö alguses püstitatud eesmärke. Lisaks võrreldakse saadud tulemusi ühe olemasoleva lahendusega, analüüsitakse rakendust testinud foneeti-kauurija tagasisidet ning kirjeldatakse võimalusi edasiarenduseks.

Valminud rakendus on avalikult kättesaadav GitHubi repositooriumis [20], kus on võimalik rakendus installeerida ja tutvuda koodiga.

### 5.1 Rakenduse funktsionaalsus ja vaated

Järgnevalt analüüsitakse, kuidas rakenduse vaated ja funktsionaalsus täidavad töö alguses püstitatud kasutusjuhte. Kasutusjuhtude juures on lisatud rakenduse kuvatõmmised, et visualiseerida rakenduse toimimist.

### 5.1.1 Rakenduse kasutajaliidese tutvustus

Joonisel 1 on esitatud rakenduse põhivaade ja selle komponendid:

- 1. **Juhtpaneel** (*Control Panel*), kus kasutajal on võimalik salvestusi hallata, valida visualiseerimise tegevus (tunnuste visualiseerimine või sarnasuse visualiseerimine) ning peale tulemuste visualiseerimist andmeid eksportida.
- 2. Helisalvestuste esitaja (*Recording Player*) võimaldab helifaili esitamist ning kuvab selle amplituudi visualisatsiooni.
- 3. **Visualiseerimise vaade** (*Visualisation View*): vaates kuvatakse juhtpaneelis tehtud valikute põhjal genereeritud visualisatsioon.
- 4. Tabelivaade (Table View): vaates kuvatakse visualisatsiooni andmed tabeli kujul.

| Speech Analysis Application                                                                                                    | - 0                                                                                                    |
|----------------------------------------------------------------------------------------------------|----------------------------------------------------------------------------------------------------|
| Speech Analysis Application         Manage Recordings         Select Action         Visualize Features         Analyze Similarity         Select Recordings:         Search         Select Recordings:         Search         Select Action         155_2002155_15         155_2002155_21         155_2002155_22         155_2002155_22         155_2002155_27         res -non-see -n         Select Analysis Level         Recording       Word         Phoneme         Select Acoustic Features:         Select All         Select Analysis Level         Planpiludo CogRelf Jonanas         Planpiludo CogRelf Jonanas         Planpiludo CogRelf Jonanas         Planpiludo CogRelf Jonanas         Panpiludo CogRelf Jonanas         Panpiludo CogRelf Jonanas         Panpiludo CogRelf Jonanas         Panpiludo CogRelf Jonanas         Panpiludo CogRelf Jonanas         Panpiludo CogRelf Jonanas         Panpiludo CogRelf Jonanas         Panpiludo CogRelf Jonanas         Panpiludo CogRelf Jonanas         Panpiludo CogRelf Jonanas         Panpiludo CogRelf Jonanas | Recording Player     2       Select Recording:     155_20002155_28 •       10000     1       2     3       4     5       6     7       8     9       10000     1       2     3       2     3       10000     1       2     3       3 |
| Select Visualization Type Timeline Histogram Boxplot Radar Chart Vowel Chart Visualize                                                                                                    | Table View 4                                                                                                    |

Joonis 1. Rakenduse põhivaade ja selle osad.

# 5.1.2 Kasutusjuhtude analüüs

Järgnevalt kirjeldatakse, kuidas loodud rakendus täidab funktsionaalsete nõuete kasutusjuhte.

GeMAPS tunnuste eraldamine kõnefailidest ja salvestuste töödeldud andmete kustutamine.

- Juhtpaneelis asuv nupp *Manage Recordings* avab salvestuste haldamise akna.
- Kasutaja saab Import Files nupu abil valida .wav ja .TextGrid faile, mille järel OpenS-MILE'i abil eraldatakse GeMAPS tunnused ja salvestatakse MongoDB andmebaasi.

Joonisel 2 on esitatud salvestuste halduse aken, kus on näha töödeldud salvestuste nimekiri. Tulemuseks on, et Kasutaja saab töödelda ja hallata salvestusi. Rakendus kuvab nii õnnestumise- kui ka veateateid, mis on esitatud Lisa 3 joonistel 6 ja 7.

| eech Analysis Application                                                |                                                                                                    |                 |  |
|--------------------------------------------------------------------------|----------------------------------------------------------------------------------------------------|-----------------|--|
| Manage Recordings                                                        | Visualization View                                                                                       |                 |  |
| elect Action                                                             |                                                                                                    |                 |  |
| Visualize Features Analyze Similarity                                    |                                                                                                    |                 |  |
| elect Recordings:                                                        |                                                                                                    |                 |  |
| Search Select A                                                          | Manage Recordings                                                                                        | ? ×             |  |
| 155_20002155_14<br>155_20002155_15<br>155_20002155_16<br>155_20002155_20 | Search: Enter recording ID to search  155 20002155 14  155 20002155_15                                   |                 |  |
| 155_20002155_21<br>155_20002155_22<br>155_20002155_26<br>155_20002155_27 | 155,2002155,16<br>155,2002155,20<br>155,2002155,21<br>155,2002155,22<br>155,2002155,26                   |                 |  |
| Select Analysis Level Recording Word Phoneme                             | 155,20002155,27<br>155,20002155,28<br>155,20002155,56<br>155,20002155,57                                 |                 |  |
| Select Acoustic Features: Search Select All                              | 135_2002153_58<br>155_2002155_68<br>155_2002155_69<br>155_2002155_70<br>155_2002155_71<br>155_2002155_71 |                 |  |
|                                                                          | 155_2002155_73<br>155_2002155_74<br>155_2002155_75<br>155_2002155_76<br>157_10001157_17                  |                 |  |
|                                                                          | Import Files                                                                                             | Delete Selected |  |
| Select Visualization Type                                                | Table View                                                                                               |                 |  |
| Timeline Histogram     Boxplot Radar Chart     Vowel Chart               |                                                                                                    |                 |  |
| Marialina                                                                |                                                                                                    |                 |  |

Joonis 2. Rakenduse salvestuste haldus.

#### Tunnuste visualiseerimine

- Visualisatsioonide kuvamiseks kasutaja valib *Visualize Features* valikutest sobivad tunnused.
- Valib salvestused (*Select Recordings*)
- Määrab, kas soovitakse vaadata tunnuseid salvestuse, sõna või foneemi tasandil (Select Analysis Level).
- Kui valiti foneemi või sõna tasand, tuleb valida ka sõnad või foneemid.
- Seejärel valib kasutaja konkreetsed GeMAPS tunnused (*Select Acoustic Features*) ning sobiva graafikutüübi (nt ajatelg, karp-, histogramm, radar, vokaalikaart).
- Pärast nupule Visualize vajutamist, kuvatakse Visualization View, kus on: interaktiivne graafik, mille paremas ülanurgas tööriistad (suurendus, pildi eksport jm).
- Visualisatsiooni vaate all kuvatakse tabelivaade (*Table View*).

Joonisel 3 on näha tunnuse visualiseerimine sõna kohta.

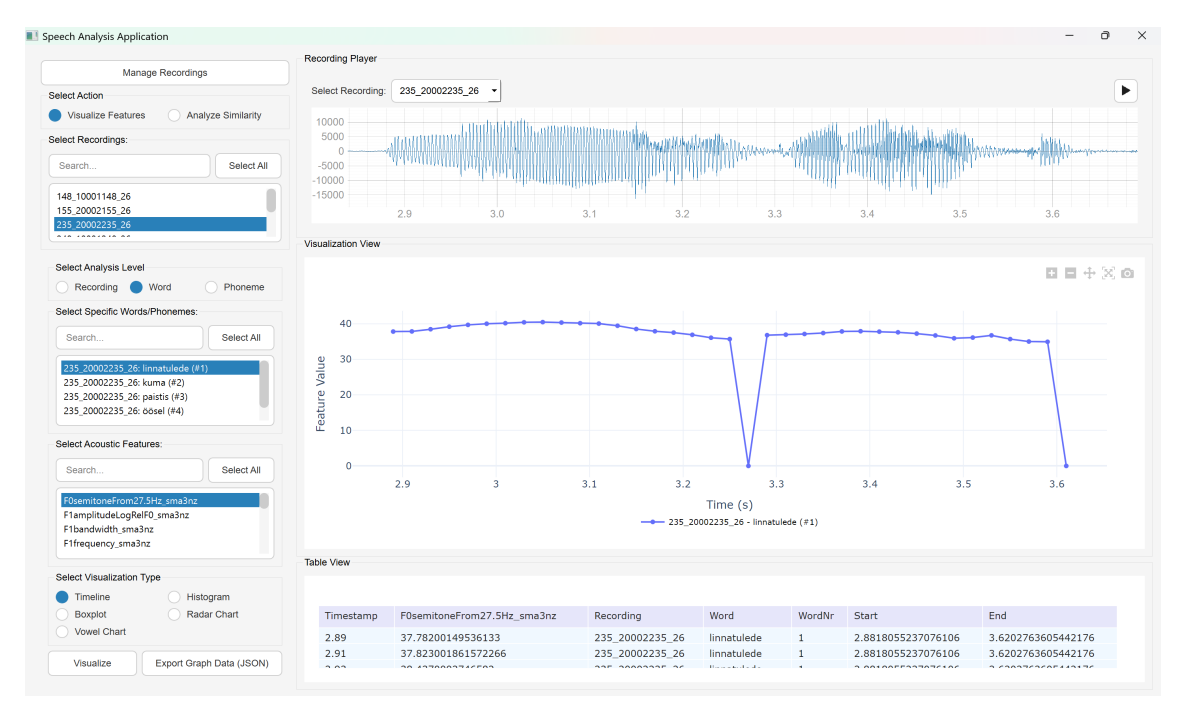

Joonis 3. Joondiagrammi näide ühe sõna ja tunnuse visualiseerimisel.

#### Sarnase kõneleja leidmine

- Kasutaja valib Analyze Similarity valiku, määrab salvestused, mida omavahel võrrelda (Select Recordings).
- See järel Valib ühe (*Target Recording*) salvestuse, millega teisi võrrelda ning sisestab arvu, mitu kõige sarnasemat salvestust soovitakse tulemusena saada (*Number of Similar Items*).
- Seejärel valib kasutaja sarnasuse visualiseerimise meetodi: *Cluster Analysis (PCA* + *KMeans)*, *Feature Similarity Bars* (koosinussarnasus) või *PCA-Based Similarity Bars* (koosinussarnasus PCA ruumis).
- Pärast nupuvajutust arvutab rakendus sarnasuse tulemused (nt klasterdamise või koosinussarnasuse), ning kuvatakse *Visualisation View*, kus on: tulpdiagramm, mis näitab salvestuste sarnasuse väärtust või hajuvusdiagramm (klastrite korral), mis eristab klastreid värvidega ning märgib sihtsalvestuse ja kõige sarnasemad salvestused eri sümbolitega.

Joonisel 4 on esitatud näide sarnasuse visualiseerimisest PCA ja koosinussarnasuse meetodiga

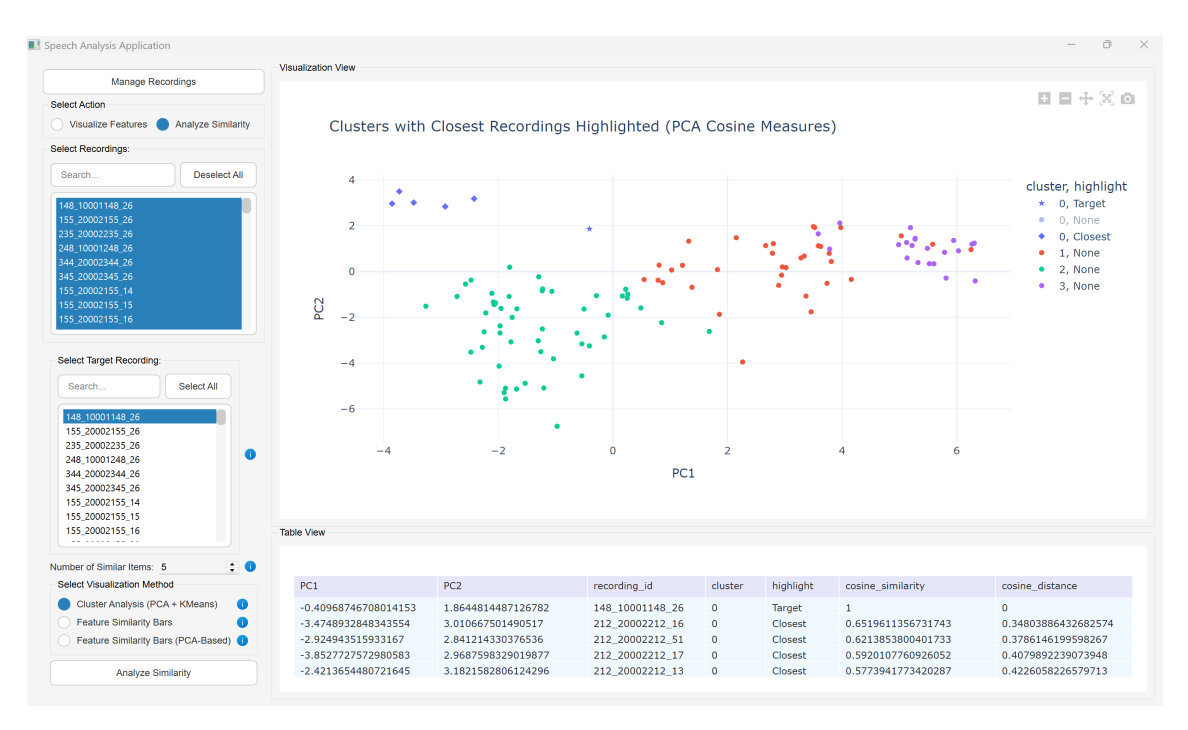

Joonis 4. PCA koosinussarnasuse ja klastrite visualiseerimine hajuvusdiagrammil.

#### Helisalvestuse esitamine ja helilaine visualiseerimine

- *Recording Player* sektsioonis kuvatakse rakenduse *data* kaustas asuvad salvestused.
- Kasutaja valib faili ning vajutab *Play* nuppu.
- Rakendus mängib helisalvestust ning samal ajal kuvatakse helilaine. Mõlemad on kuvatud Joonisel 1.

#### Andmete ja visualisatsioonide eksportimine

- Iga valminud graafiku kohal on kaamera märgiga nupp (Plotly sisseehitatud funktsioon). See võimaldab kasutajal salvestada staatilise pildifaili.
- Lisaks on juhtpaneelis *Export Graph Data (JSON)* nupp, mis salvestab kasutatud andmed JSON-vormingus. Nupud on nähtaval Joonisel 3.

## 5.2 Tulemuse võrdlus olemasoleva lahendusega

Järgnevalt võrreldakse valminud rakenduse funktsionaalsust Kõneveebi Audiofailide akustiliste omaduste võrdlemise lahendusega (Joonis 5). Kuna see tööriist on alternatiivsetest lahendusest kõige sarnasem oma fookuse, eesmärgi ja funktsionaalsuse poolest. Kuigi Praat või VoiceSauce on palju laiemalt kasutatud akustiliste tunnuste analüüsimisel, on nende fookus ja funktsionaalsus palju laiem ning nad ei keskendu kitsalt eGeMAPS-tunnuste komplektile, nagu Kõneveebi lahendus ja ka loodud rakendus. Seega on sobivam rakendust võrrelda Kõneveebi lahendusega.

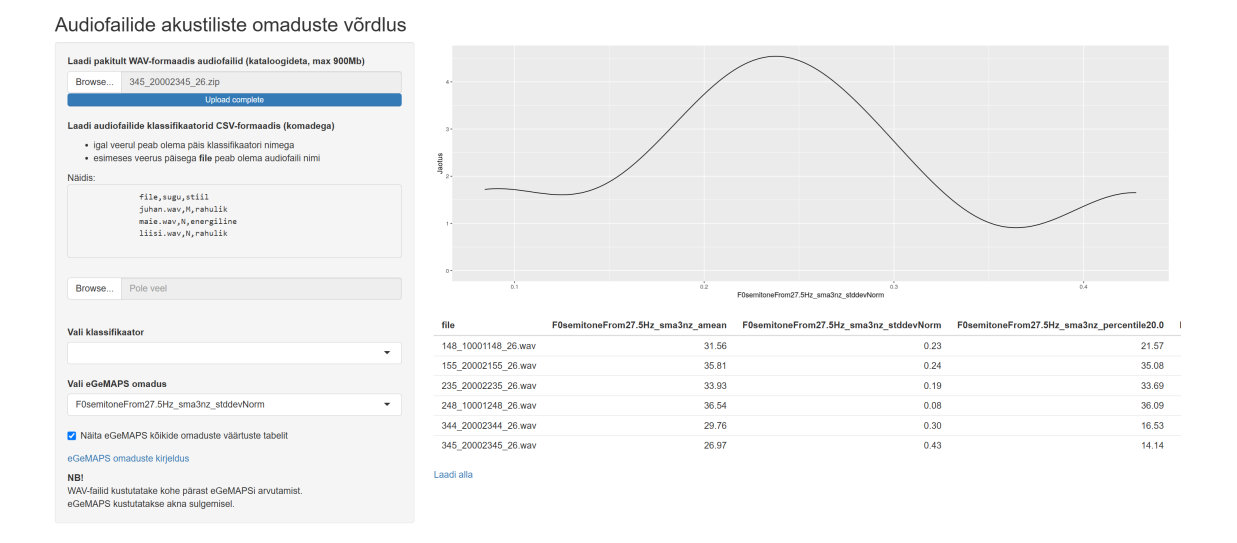

Joonis 5. Kõneveebi Audiofailide akustiliste omaduste võrdlemise rakenduse põhivaade.

| Omadus          | Kõneveeb                         | Loodud rakendus                   |
|-----------------|----------------------------------|-----------------------------------|
| Tunnuste        | Võimaldab analüüsida tervet 88   | Võimaldab analüüsida ainult       |
| komplekt        | tunnusega eGeMAPS tunnuste-      | eGeMAPS v02 LLD komplekti,        |
|                 | komplekti.                       | mis sisaldab üksnes madala        |
|                 |                                  | taseme deskriptoreid (LLD).       |
| Rakenduse       | Veebirakendus.                   | Installitav töölauarakendus, töö- |
| tüüp            |                                  | tab lokaalselt.                   |
| Kasutajaliides  | Sarnane põhivaate ülesehitusele  | Sarnane põhivaate ülesehitusele   |
|                 | nagu loodud rakendusel: juhtpa-  | nagu kõneveebil: juhtpaneel va-   |
|                 | neel valikutega vasakul ning pa- | likutega vasakul ning paremal     |
|                 | remal visualiseerimise ja andme- | visualiseerimise ja andmetabeli   |
|                 | tabeli sektsioonid.              | sektsioonid.                      |
| Erinevate graa- | Joondiagramm.                    | Pakub laiemat valikut tunnus-     |
| fikute valik    |                                  | te graafikuid, sealhulgas ajatel- |
|                 |                                  | je diagramm, histogramm, karp-    |
|                 |                                  | diagramm, radardiagramm, vo-      |
|                 |                                  | kaalikaart. Sarnasuse analüüsil   |
|                 |                                  | on võimalik kasutada hajuv- ja    |
|                 |                                  | tulpdiagramme. Samuti on graa-    |
|                 |                                  | fikud interaktiivsed.             |

| Omadus         | Kõneveeb                            | Loodud rakendus                    |
|----------------|-------------------------------------|------------------------------------|
| TexdGridide    | Ei paku võimalust lugeda ega töö-   | Võimaldab lugeda TextGrid-faili,   |
| info kasutami- | delda TextGrid-failides sisaldu-    | seostada konkreetsete tunnuste     |
| ne             | vaid ajaintervalle (sõnu, fonee-    | väärtusi sõna või foneemi aja-     |
|                | me). Analüüs piirdub salvestuse     | intervalliga ning seejärel kuva-   |
|                | tasemega.                           | da eraldi vaateid/visualiseeringu- |
|                |                                     | id valitud segmentidele.           |
| Sarnaste       | Puudub.                             | Võimaldab mitut sarnasuse ar-      |
| salvestuste    |                                     | vutamise meetodit (klasterda-      |
| leidmine       |                                     | mine, koosinussarnasus, PCA-       |
|                |                                     | järgne koosinussarnasus). Visua-   |
|                |                                     | liseerib tulemused kas tulpdiag-   |
|                |                                     | rammina (näiteks kõige sarna-      |
|                |                                     | semad salvestised) või hajuvus-    |
|                |                                     | diagrammil, kus sihtsalvestis ja   |
|                |                                     | sarnased salvestised on esile tõs- |
|                |                                     | tetud.                             |
| Andmete eks-   | On nupp arvutatud tunnuste and-     | Toetab andmete eksporti JSON       |
| port           | mete allalaadimiseks, kuid see ei   | faili ja pildifaili kujul.         |
|                | toiminud antud töö kirjutamise      |                                    |
|                | ajal.                               |                                    |
| Andmete hal-   | Üleslaetud failid ja arvutatud tun- | Kasutab MongoDB andmebaasi         |
| dus            | nused kustutatakse seansi lõpus.    | analüüsi andmete hoidmiseks.       |
|                | Failide maht on piiratud (kuni      |                                    |
|                | 900 MB) ja tulemusi ei salves-      |                                    |
|                | tata.                               |                                    |

Kokkuvõttes on Kõneveebi rakendusel ja loodud rakendusel sarnane põhifookus, kuid veidi erinev ulatus. Kõneveeb on kindlasti mugav ja kiirem, kuna see ei vaja eraldi installeerimist ja seadistamist. Kuid käesolev rakendus on laiema funktsionaalsusega ning sobib paremini mahukamaks analüüsiks, kus on vaja erinevaid visualiseerimise meetodeid, analüüsitulemuste salvestamist ja sarnasuse analüüsi.

#### 5.3 Tagasiside

Rakenduse valideerimiseks küsiti tagasisidet ühelt foneetikauurijalt, kellele saadeti rakenduse installeritav versioon koos kasutusjuhendiga ja tagasiside küsimustega, mis on esitatud Lisas 4. **Rakenduse graafikute arusaadavus ja kasulikkus**. Testija tagaside oli, et rakenduses loodud graafikud olid üldiselt arusaadavad ning märgiti, et need võiksid olla mugavad kiireks analüüsiks. Kõige kasulikumaks visualisatsiooniks peeti vokaalikaarti.

**Tehnilised probleemid ja tõrked**. Tagasiside põhjal ei märgatud rakenduse kasutamise ajal tehnilisi probleeme ega tõrkeid

**Kasutajasõbralikkuse hinnang**. Kasutajasõbralikkuse ja mugavuse osas anti rakendusele hinnang 3 skaalal 1-5, kus 1="väga mugav"ja 5="väga ebamugav". Kuigi rakendus ei olnud kasutaja arvates väga ebamugav, mainiti, et mõned klikkimisega seotud iseärasused vajasid harjumist.

Näiteks tekitas segadust, et histogrammi visualisatsiooni valik muutub mitte-aktiivseks, kui on valitud korraga üle kahe tunnuse ja salvestuse korraga. See oli tahtlik piirang, et vältida olukordi, kus liiga paljude tunnuste ja salvestuste samaaegne kuvamine ühel graafikul muudaks tulemused raskesti loetavaks. Selle piirangu oleks pidanud kasutajale arusaadavamaks tegema näiteks teavituste või infonuppude abil, nagu tehti paljude rakenduse teiste funktsioonide puhu, kuid kahjuks jäid need selle piirangu jaoks lisamata.

## 5.4 Võimalused edasiarenduseks

Rakendusel on palju võimalusi edasiarendusteks. Järgmiselt tuuakse välja mõned võimalused, mis tulid esile peale arenduse lõppu:

- Võimaldada erinevate GeMAPS tunnustekomplektide arvutamine
- Võimaldada erinevate normaliseerimismeetodite rakendamine ja mitte rakendamine, et kasutajal oleks rohkem kontrolli andmete visualiseerimisel. Näiteks vokaalikaardi puhul normaliseeritakse väärtused Lobanov meetodiga ja ei ole võimalust teisi meetodeid kasutada või väärtused normaliseerimata jätta.
- Kasutajaliidese mugavdamine: näiteks menüüs võiks olla rohkem ruumi tunnuste ja salvestuste valimiseks
- Sarnasuse analüüsi valideerimine, rohkem meetodeid sarnaste salvestuste leidmiseks
- Andmete mahu probleemi lahendamine: kui andmete hulk kasvab, muutub rakendus aeglasemaks
- Muuta rakendus lihtsamini installeeritavaks, et kasutaja ei peaks MongoDB andmebaasi seadistama.

Lisaks tõi foneetikauurija tagasisides esile järgmised soovitused:

- Lisada funktsioon helifailide lõikamiseks.
- Luua võimalus esitada helifaile otse failide valiku menüüst.
- Kuvada rakenduses rohkem arvandmeid.

# 6 Kokkuvõte

Käesoleva bakalaureusetöö eesmärk oli luua kõneanalüüsi rakendus, mis võimaldab: Ge-MAPS akustiliste tunnuste eraldamist helisalvestustest, tunnuste visualiseerimist mitmesugustel diagrammitüüpidel (ajatelje-, histogrammi-, karp-, radari- ja vokaalikaardi diagrammid) ning sarnaste salvestiste leidmist.

Helifailidest eraldatati GeMAPS madala taseme deskriptorid (LLD), kasutades OpenSMI-LE'i ning töödeldi kõnesalvestuste TextGrid faile märgendusinfo saamise jaoks. Tunnuste väärtused ja salvestuste andmed salvestati dokumentidena MongoDB andmebaasis. Rakenduse kasutajaliides loodi PyQt raamistikuga. Interaktiivsete diagrammide kuvamiseks (nt ajatelg, histogramm, karpdiagramm, radar ja vokaalikaart) kasutatati Plotly teeki. Sarnaste salvestiste leidmiseks rakendatakse klasterdamist (KMeans) ja koosinussarnasuse arvutamist PCA-ga vähendatud dimensiooniruumis kui ka mitte vähendatud dimensioonidega tunnuste arvutamist. Sarnasusanalüüsi tulemused visualiseeritakse nii tulp- kui hajuvdiagrammidel.

Loodud rakendus vastas algselt püstitatud funktsionaalsetele nõuetele. Tagasiside ja testimise põhjal hinnati rakendust kasulikuks tunnuste kiireks visualiseerimiseks ning toodi esile võimalused kasutajaliidese mugavamaks muutmiseks ning funktsionaalsuse laiendamiseks.

# Kasutatud kirjandus

- [1] Florian Eyben et al. The Geneva Minimalistic Acoustic Parameter Set (GeMAPS) for Voice Research and Affective Computing. [Kasutatud: 01.01.2025]. 2016. DOI: 10.1109/TAFFC.2015.2457417. URL: https://ieeexplore.ieee. org/document/7160715.
- [2] Kõneveeb. *Kõneveeb: Audiofailide akustiliste omadusste võrdlus*. Kasutatud: 01.01.2025. URL: https://koneveeb.ee/akustika/.
- [3] Praat. *Praat: doing phonetics by computer*. GitHub. [Kasutatud: 01.01.2025]. URL: https://github.com/praat/praat.
- [4] Y.-L. Shue et al. VoiceSauce: A program for voice analysis. UCLA Phonetics Laboratory. Kasutatud: 01.01.2025. URL: https://phonetics.ucla.edu/ voicesauce/.
- [5] Mark Huckvale. WASP (Windows Tool for Speech Analysis). Kasutatud: 01.01.2025.
   2020. URL: https://www.phon.ucl.ac.uk/resource/sfs/wasp/.
- [6] OpenSMILE. OpenSMILE: The Munich open-source large-scale multimedia feature extractor. GitHub. [Kasutatud: 01.01.2025]. URL: https://github.com/audeering/opensmile.
- [7] Praat. *TextGrid file formats*. [Kasutatud: 15.01.2025]. URL: https://www.fon. hum.uva.nl/praat/manual/TextGrid\_file\_formats.html.
- [8] Praatio. *Praatio: A library for working with Praat TextGrid files in Python*. GitHub. Kasutatud: 01.01.2025. URL: https://github.com/timmahrt/praatio.
- [9] MongoDB Inc. *MongoDB: The developer data platform*. Official Website. Kasutatud: 01.01.2025. URL: https://www.mongodb.com/.
- [10] MongoDB Inc. MongoDB Manual: Data Modeling. Official Documentation. Kasutatud: 01.01.2025. URL: https://www.mongodb.com/docs/manual/ data-modeling/.
- [11] PyQt5. PyQt5: Python bindings for the Qt application framework. Official Documentation. Kasutatud: 01.01.2025. URL: https://www.riverbankcomputing. com/software/pyqt/intro.
- [12] Tkinter. Tkinter: The standard Python interface to the Tk GUI toolkit. Python Documentation. Kasutatud: 01.01.2025. URL: https://docs.python.org/ 3/library/tk.html.

- [13] Martin Fitzpatrick. PyQt vs. Tkinter Which Should You Choose for Your Next GUI Project? [Kasutatud: 15.01.2025]. URL: https://www.pythonguis.com/ faq/pyqt-vs-tkinter/.
- [14] Matplotlib. *Matplotlib: Visualization with Python*. Kasutatud: 01.01.2025. URL: https://matplotlib.org/stable/.
- [15] Plotly. *Plotly: The interactive graphing library for Python, R, and other programming languages.* Kasutatud: 01.01.2025. URL: https://plotly.com/.
- [16] Erik R. Thomas ja Tyler Kendall. NORM's Vowel Normalization Methods (v. 1.1). Kasutatud: 15.01.2025. URL: http://lingtools.uoregon.edu/norm/ norm1\_methods.php.
- [17] Scikit-learn. sklearn.preprocessing.StandardScaler. Kasutatud: 2025-01-15. URL: https://scikit-learn.org/dev/modules/generated/sklearn. preprocessing.StandardScaler.html.
- [18] David Cortesi, Giovanni Bajo ja William Caban. PyInstaller Manual. Kasutatud: 2025-01-15. URL: https://pyinstaller.org/en/stable/.
- [19] MongoMock. *MongoMock: Mocking library for MongoDB in Python*. GitHub. Kasutatud: 01.01.2025. URL: https://github.com/mongomock/mongomock.
- [20] Hanna Raudsepp. Acoustic Feature Analysis. Kasutatud: 2025-01-15. 2025. URL: https://github.com/hrauds/acoustic-feature-analysis.

# Lisa 1 – Lihtlitsents lõputöö reprodutseerimiseks ja lõputöö üldsusele kättesaadavaks tegemiseks<sup>1</sup>

Mina, Hanna Raudsepp

- 1. Annan Tallinna Tehnikaülikoolile tasuta loa (lihtlitsentsi) enda loodud teose "Hääle akustiliste tunnuste visualiseerimise rakendus", mille juhendaja on Einar Meister
  - 1.1. reprodutseerimiseks lõputöö säilitamise ja elektroonse avaldamise eesmärgil, sh Tallinna Tehnikaülikooli raamatukogu digikogusse lisamise eesmärgil kuni autoriõiguse kehtivuse tähtaja lõppemiseni;
  - 1.2. üldsusele kättesaadavaks tegemiseks Tallinna Tehnikaülikooli veebikeskkonna kaudu, sealhulgas Tallinna Tehnikaülikooli raamatukogu digikogu kaudu kuni autoriõiguse kehtivuse tähtaja lõppemiseni.
- 2. Olen teadlik, et käesoleva lihtlitsentsi punktis 1 nimetatud õigused jäävad alles ka autorile.
- 3. Kinnitan, et lihtlitsentsi andmisega ei rikuta teiste isikute intellektuaalomandi ega isikuandmete kaitse seadusest ning muudest õigusaktidest tulenevaid õigusi

16.01.2025

<sup>&</sup>lt;sup>1</sup>Lihtlitsents ei kehti juurdepääsupiirangu kehtivuse ajal vastavalt üliõpilase taotlusele lõputööle juurdepääsupiirangu kehtestamiseks, mis on allkirjastatud teaduskonna dekaani poolt, välja arvatud ülikooli õigus lõputööd reprodutseerida üksnes säilitamise eesmärgil. Kui lõputöö on loonud kaks või enam isikut oma ühise loomingulise tegevusega ning lõputöö kaas- või ühisautor(id) ei ole andnud lõputööd kaitsvale üliõpilasele kindlaksmääratud tähtajaks nõusolekut lõputöö reprodutseerimiseks ja avalikustamiseks vastavalt lihtlitsentsi punktidele 1.1. ja 1.2, siis lihtlitsents nimetatud tähtaja jooksul ei kehti.

# Lisa 2 - Eraldatud tunnuste loetelu

- Loudness\_sma3
- alphaRatio\_sma3
- hammarbergIndex\_sma3
- slope0–500\_sma3
- slope500–1500\_sma3
- spectralFlux\_sma3
- mfcc1\_sma3
- mfcc2\_sma3
- mfcc3\_sma3
- mfcc4\_sma3
- F0semitoneFrom27.5Hz\_sma3nz18
- jitterLocal\_sma3nz
- shimmerLocaldB\_sma3nz
- HNRdBACF\_sma3nz
- logRelF0-H1-H2\_sma3nz
- logRelF0-H1-A3\_sma3nz
- F1frequency\_sma3nz
- F1bandwidth\_sma3nz
- F1amplitudeLogRelF0\_sma3nz
- F2frequency\_sma3nz
- F2bandwidth\_sma3nz
- F2amplitudeLogRelF0\_sma3nz
- F3frequency\_sma3nz
- F3bandwidth\_sma3nz
- F3amplitudeLogRelF0\_sma3nz

|                                                                                                    | Visuali                  | zation View                                                                                                    |                                                              |   |  |
|----------------------------------------------------------------------------------------------------|--------------------------|----------------------------------------------------------------------------------------------------|--------------------------------------------------------------|---|--|
| Manage Record                                                                                                    | lings                    |                                                                                                    |                                                              |   |  |
| elect Action                                                                                                    |                          |                                                                                                    |                                                              |   |  |
| ) Visualize Features 🔵 🗸                                                                                                    | Analyze Similarity       |                                                                                                    |                                                              |   |  |
| elect Recordings:                                                                                                    |                          |                                                                                                    |                                                              |   |  |
| Search                                                                                                    | Select All               | Manage Recordings                                                                                                    | ? >                                                          | < |  |
| 148,10001148,26<br>155,20002155,26<br>248,1001248,26<br>344,20002344,26<br>344,20002344,26<br>345,2002245,26<br>155,20002155,14<br>155,20002155,15                                       |                          | Search: Enter recording ID to search<br>148, 10001148, 26<br>155, 20002155, 26<br>235, 20002253, 26<br>248, 10001248, 26<br>344, 20002344, 26<br>345, 20002344, 26<br>345, 20002344, 26                                                                                                    |                                                              |   |  |
| elect Target Recording:<br>Search<br>148,10001148,26<br>155,20002155,26<br>235,2000225,26<br>248,10001248,26<br>344,20002344,26<br>345,20002345,26<br>155,20002155,14<br>155,20002155,16 | Select All               | 155.2<br>155.2<br>15 | e the selected 4 recordings? This action cannot be<br>Yes No |   |  |
| mber of Similar Items: 5<br>ielect Visualization Method<br>Cluster Analysis (PCA +<br>Feature Similarity Bars<br>Feature Similarity Bars (                                               | KMeans)       PCA-Based) | Import Files                                                                                                    | Delete Selected                                              |   |  |
|                                                                                                    |                          |                                                                                                    |                                                              |   |  |

Joonis 6. Salvestuste andmete haldamise vaate kinnituse küsimise teavitus impordil.

|                                               |                    | Visualization View                     |  |
|-----------------------------------------------|--------------------|----------------------------------------|--|
| Manage Record                                 | dings              |                                        |  |
| elect Action                                  |                    |                                        |  |
| Vieualiza Easturae                            | Analyze Similarity |                                        |  |
|                                               | Analyze olimitanty |                                        |  |
| elect Recordings:                             |                    |                                        |  |
| Search                                        | Select All         | Manage Recordings ? X                  |  |
| 148_10001148_26                               |                    | Search: Enter recording ID to search   |  |
| 155_20002155_26<br>235_20002235_26            |                    | 148 10001148 26                        |  |
| 248_10001248_26                               |                    | 155_20002155_26                        |  |
| 344_20002344_26                               |                    | 235_20002235_26                        |  |
| 345_20002345_26                               |                    | 248_10001248_26                        |  |
|                                               |                    | 344_20002344_26                        |  |
|                                               |                    | 345_20002345_26                        |  |
|                                               |                    |                                        |  |
|                                               |                    | 155_20002155_15                        |  |
| Select Target Recording:                      |                    | 155 20002155 20 File import completed. |  |
|                                               |                    | 155_20002155_21                        |  |
| Search                                        | Select All         | 155_20002155_22                        |  |
|                                               |                    | 155_20002155_27 OK                     |  |
| 148_10001148_26                               |                    | 155_20002155_28                        |  |
| 155_20002155_26                               |                    | 155_20002155_56                        |  |
| 235_20002235_26                               | 0                  | 155_20002155_57                        |  |
| 344 20002344 26                               |                    | 152_20002152_58                        |  |
| 345_20002345_26                               |                    | 155_2002155_56                         |  |
|                                               |                    | 155 20002155 70                        |  |
|                                               |                    | 155_20002155_71                        |  |
|                                               |                    | 155 20002155 72                        |  |
| umber of Cimiler Home: E                      | •                  | Import Files Delete Selected           |  |
| Colort Venetication Method                    | • •                |                                        |  |
| Select visualization Method                   |                    |                                        |  |
| <ul> <li>Cluster Analysis (PCA +</li> </ul>   | KMeans) 🕕          |                                        |  |
| Feature Similarity Bars                       | 0                  |                                        |  |
| <ul> <li>Feature Similarity Bars (</li> </ul> | PCA-Based) 🕕       |                                        |  |
| Analuze Simila                                | aritu              |                                        |  |
| Analyze Simila                                | пц                 |                                        |  |

Joonis 7. Salvestuste andmete haldamise vaate õnnestumise teavitus impordil.

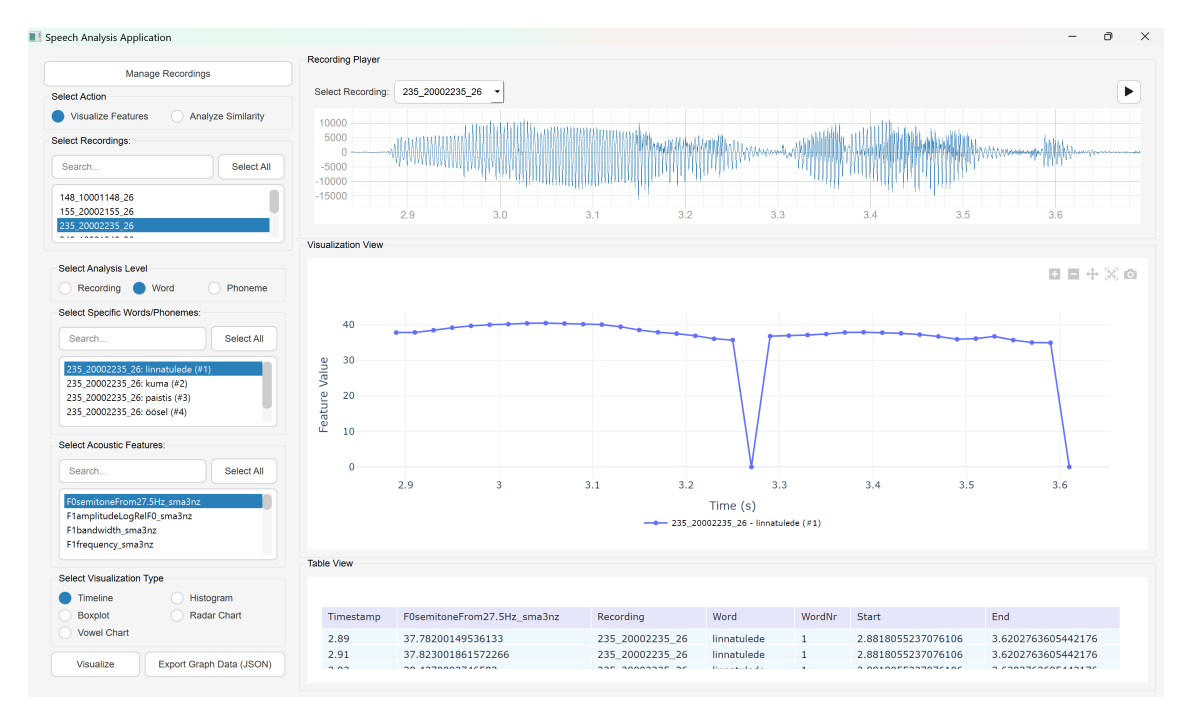

Joonis 8. Joondiagrammi näide ühe sõna ja tunnuse visualiseerimisel.

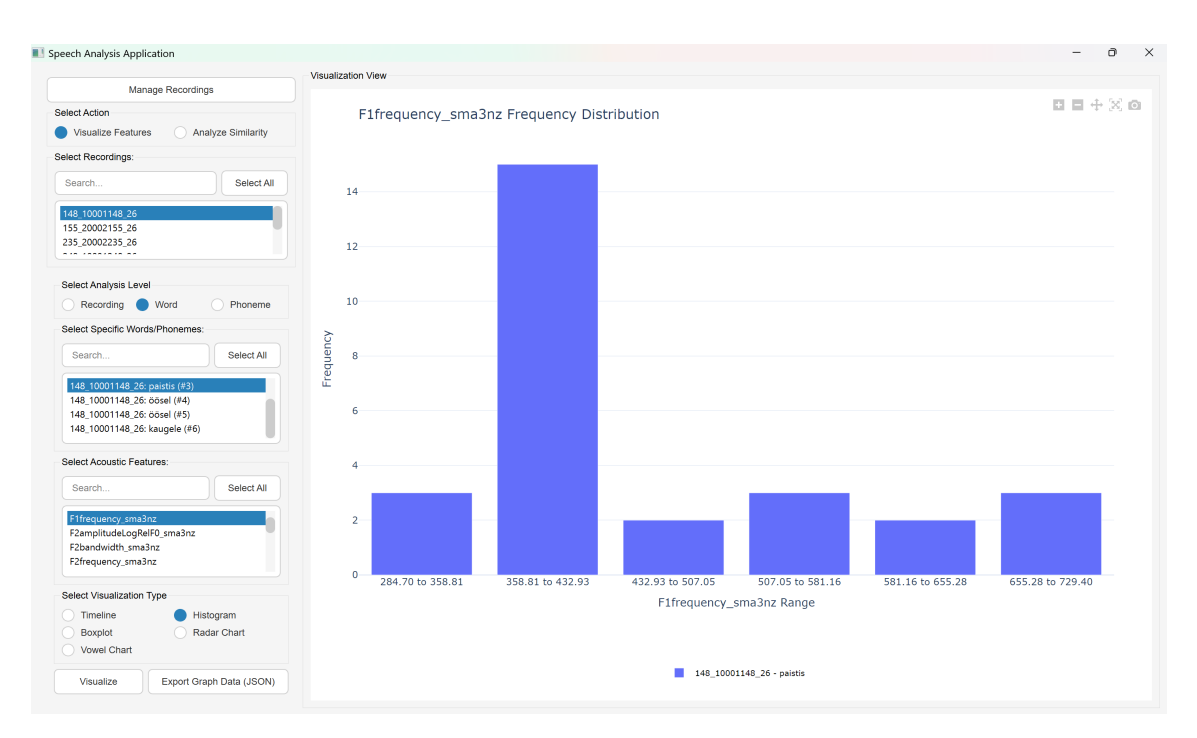

Joonis 9. Histogrammi näide ühe sõna ja tunnuse visualiseerimisel.

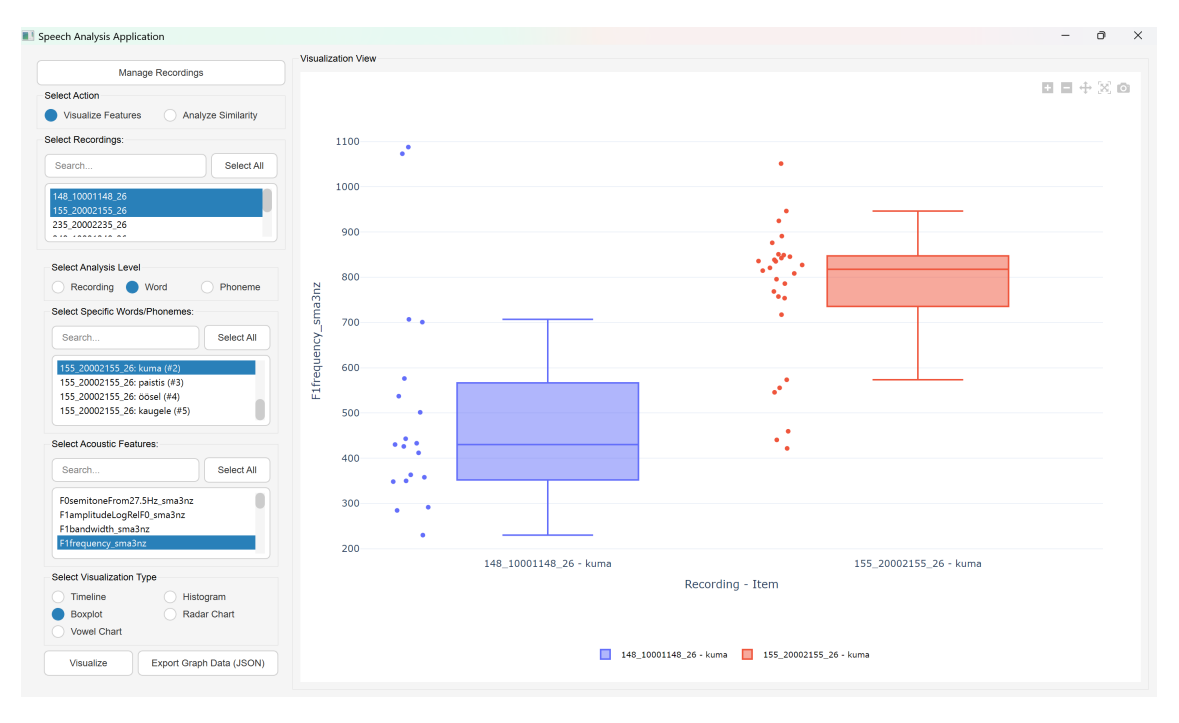

Joonis 10. Karpdiagrammi näide mitme sõna ja ühe tunnuse visualiseerimisel.

| Speech Analysis Application                                                                                                    | - 0                                                         |
|----------------------------------------------------------------------------------------------------|-------------------------------------------------------------|
|                                                                                                    | Visualization View                                          |
| Manage Recordings                                                                                                    |                                                             |
| Select Action                                                                                                    |                                                             |
| Visualize Features Analyze Similarity                                                                                                    |                                                             |
| Select Recordings:                                                                                                    | Elfrequency sma3nz                                          |
| Search Select All                                                                                                    |                                                             |
| 148_10001148_26<br>155_20002155_26<br>235_20002235_26                                                                                            |                                                             |
| Select Analysis Level                                                                                                    |                                                             |
| Recording      Word     Phoneme                                                                                                    |                                                             |
| Select Specific Words/Phonemes:                                                                                                    |                                                             |
| Search Select All                                                                                                    | 0 0.1 0.2 0.3 0.4 0.5 0.6-07-08 F0semitoneFrom27.5Hz_sma3nz |
| 155_20002155_26: kuma (#2)           155_20002155_26: paistis (#3)           155_20002155_26: obsel (#4)           155_20002155_26: kaugele (#5) |                                                             |
| Select Acoustic Features:                                                                                                    |                                                             |
| Search Select All                                                                                                    |                                                             |
| F1frequency_sma3nz<br>F2amplitudeLogRelF0_sma3nz                                                                                                 |                                                             |
| F2bandwidth_sma3nz<br>F2frequency_sma3nz                                                                                                    | F2frequency_sma3nz                                          |
| Select Visualization Type                                                                                                    |                                                             |
| Timeline Histogram                                                                                                    |                                                             |
| Boxplot Radar Chart<br>Vowel Chart                                                                                                    |                                                             |
| Visualize Export Graph Data (JSON)                                                                                                    | 148_10001148_26 - kuma === 155_20002155_26 - kuma           |

Joonis 11. Radardiagrammi näide ühe mitme sõna ja tunnuse visualiseerimisel.

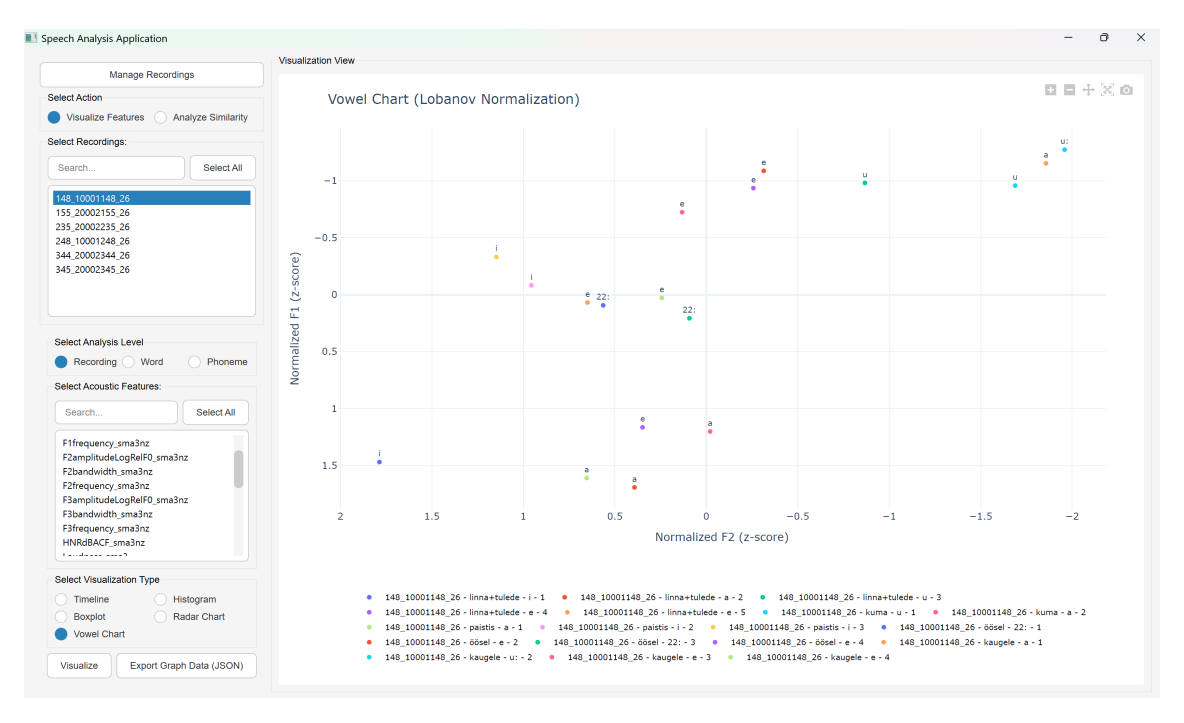

Joonis 12. Vokaalikaardi näide ühe salvestuse visualiseerimisel.

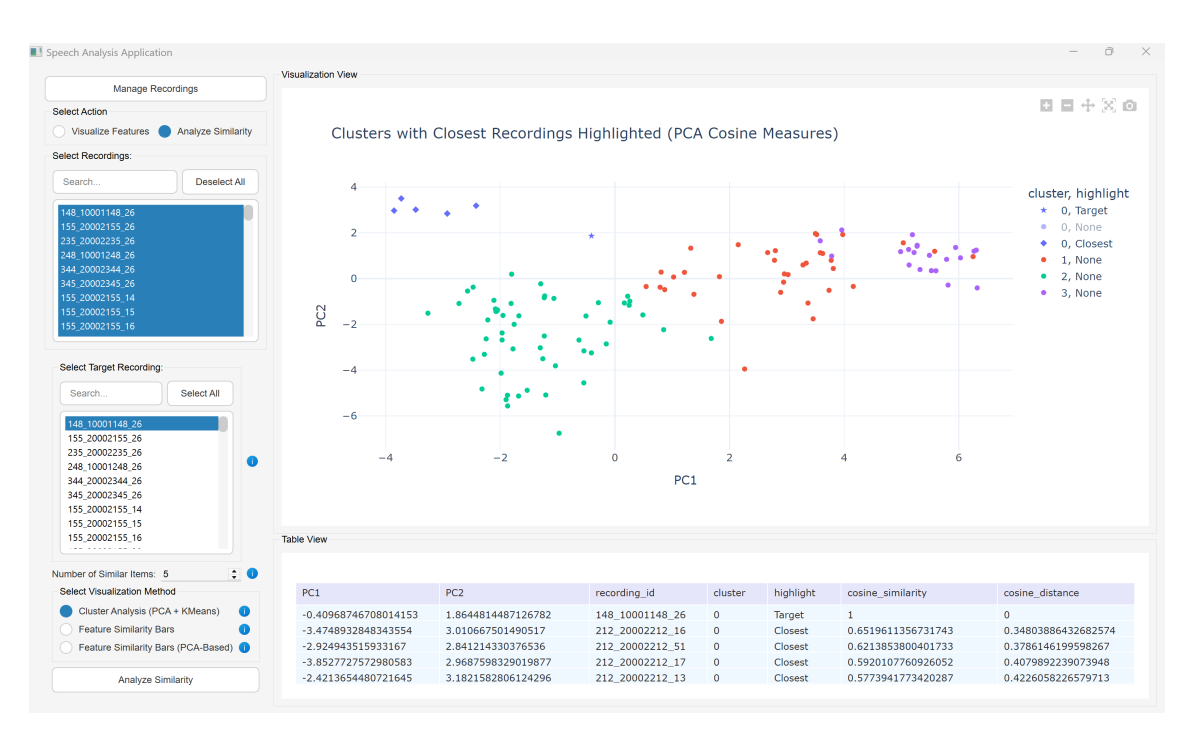

Joonis 13. PCA koosinussarnasuse ja klastrite visualiseerimine hajuvusdiagrammil.

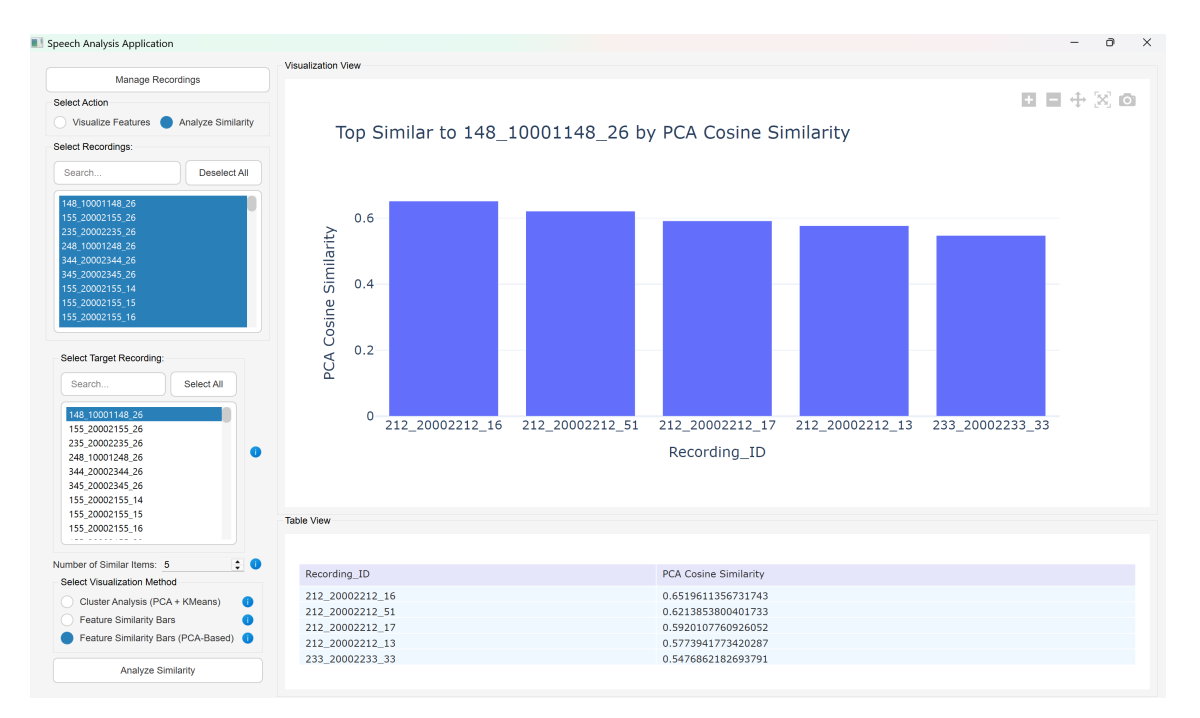

Joonis 14. PCA koosinussarnasuse visualiseerimine tulpdiagrammil.

![](_page_42_Figure_2.jpeg)

Joonis 15. Koosinussarnasuse visualiseerimine tulpdiagrammil.

# Lisa 4 - Tagasiside küsimused

Tere! Olen Hanna Raudsepp, Tallinna Tehnikaülikooli informaatika eriala bakalaureuseõppe tudeng. Minu lõputööks on "Hääle akustiliste tunnuste visualiseerimise rakendus"ning selle eesmärk on luua tööriist, mis võimaldab kõnesalvestuste akustiliste tunnuste analüüsi ja visuaaliseerimist.

Küsimustik on koostatud, et koguda tagasisidet rakenduse funktsionaalsuse ja kasutajamugavuse kohta.

Küsimused:

- 1. Kas tegelete foneetika või kõne uurimisega?
- 2. Kas rakenduse loodud graafikud olid arusaadavad ja kasulikud? (Rakenduse graafikud: ajagraafik, histogramm, karpdiagram, radar, vokaalikaart, sarnaste salvestuste klaster, sarnaste salvestuste tulpdiagrammid)
- 3. Kas märkasite rakenduse kasutamisel tehnilisi probleeme või tõrkeid? Kui jah, siis milliseid?
- 4. Hinnake skaalal 1–5, kui kasutajasõbralik ja mugav oli rakenduse kasutamine teie arvates? 1 = "väga ebamugav", 5 = "väga mugav". Selgitage oma hinnangut.
- 5. Millised rakenduse funktsioonid tundusid teie jaoks kõige kasulikumad?
- 6. Milliseid täiustusi või lisafunktsioone soovitaksite rakendusele lisada?
- 7. Muud kommentaarid